## **Immunization Documentation**

**Immunization Documentation:** Documenting immunizations in the Allscripts TouchWorks EMR allows immunizations to be tracked throughout NJH and also transmits this information to the Colorado Immunization Registry (CIIS).

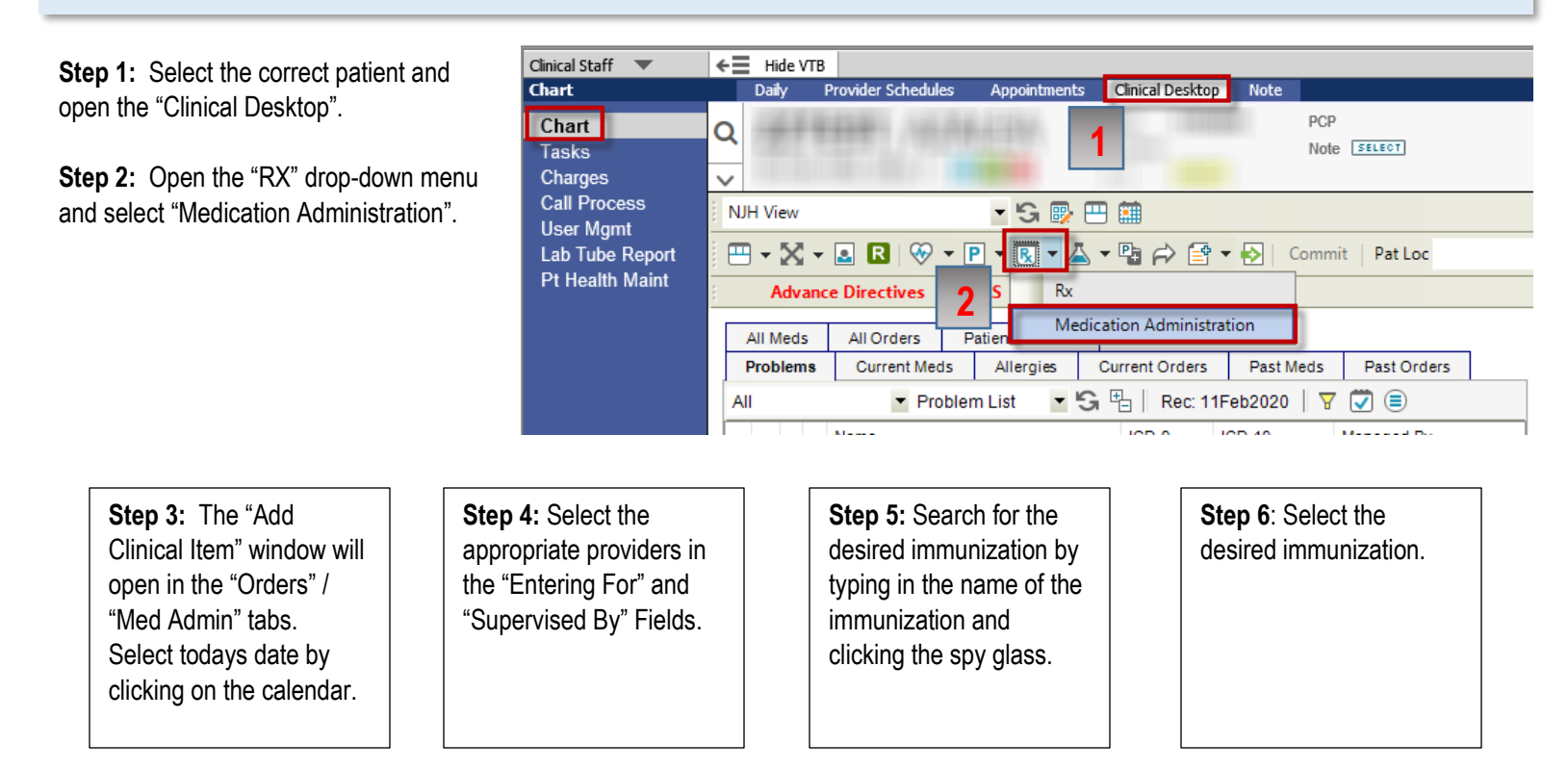

| 🖳 Add Clinical Item                                          |                                                                                                    |
|--------------------------------------------------------------|----------------------------------------------------------------------------------------------------|
| CTATATI MARKET METALINES (BLANK) F                           |                                                                                                    |
|                                                              | д 米 ^ History Builder Orders 🗐                                                                           |
| * Problems                                                   | Problem - based Rx Med Admin Immun Lab Procs Findings FU/Ref Instruct Supplies                           |
| Active Problems 🔹 My Priority 🔄 🖕 🖁 🕒   Rec: 11Feb2020   🝸 🗊 | To Be Done: 09Sep2020                                                                                    |
| Name ICD-9 ICD-10 Managed By                                 | By 4 Entering For: Allscripts, Provider V Q Supervised By: Allscripts, Provider V Q                      |
| My Priority                                                  |                                                                                                    |
| Health Maintenance/Risks                                     | Influenza 🛛 🖉 🚺 tes 🔹 🔍 🖸 OFF 🗮 🗌 Record w/o Ordering 🗌 Pharmacy Suppli                                  |
| E Health Maintenance                                         | Afuria Intramuscular Suspension                                                                          |
| Other Problems                                               | A fluria Preservative Free 0.5 ML Intramuscular Susp                                                     |
| 🗐 🥒 👄 Abdominal pain of other 789.09 R10.9                   | Afuria Quadrivalent Inframuscular Suspension                                                             |
| Abnormal sputum color 786.4 R09.3                            | A futria Quadrivatent 0.25 ML Intramuscular Suspensi                                                     |
| I / ♀ Acute asthma exacerbation 493.92 J45.901               | Influenza, injectable, auadrivalent, preservativ                                                         |
| E Asthma 493 90 .145 909                                     | EZ Flu Shot-Flucelvax Quad 0.5 ML Inframuscular Pr                                                       |
| Esophageal varices in 456 21 185 10                          | Fluad 0.5 ML Intramuscular Suspension Prefilled Syri                                                     |
|                                                              | Seasonal trivalent influenza vaccine, adjuvanted, pre                                                    |
|                                                              | Fluad Quadrivalent 0.5 ML Intramuscular Prefiled Syr                                                     |
| □                                                            | Fluarix Quadrivalent 0.5 ML Intranuscular Suspensio                                                      |
| E C Discord actor 500.0 P10.0                                | Seasonal, trivalent, recombinant, injectable influenza                                                   |
| E V Stomach ache 536.8 R10.9                                 | Flublok Quadrivalent 0.5 mL intramuscular Solution Pr     Eventure Quadricular Intramuscular Solution Pr |
|                                                              | Flucebax Quadrivatent intramiscular Suspension     Flucebax Quadrivatent 0.5 Mi Intramiscular Suspen     |
|                                                              | Fulayal Quadrialent Intranuscular Suspension                                                             |
|                                                              | Flulaval Quadrivalent 0.5 ML Intramuscular Suspensi                                                      |
|                                                              | FluMist Quadrivalent Nasal Suspension                                                                    |
|                                                              | Fluvirin INJ (IM)                                                                                        |
|                                                              | Eluvirin Intramuscular Suspension                                                                        |
|                                                              | M Influenza, seasonal, injectable                                                                        |
|                                                              | I I Fluvirin 0.5 ML Inframuscular Suspension Prefilled Sv                                                |

| Immunization Details                                                                       |
|--------------------------------------------------------------------------------------------|
| Order Entry Record Administration                                                          |
| Influenza, seasonal, injectable                                                            |
| Sig Status Active;                                                                         |
| Wt: 54.43 Kg         30 Sep 2019         Ht:167.64 cm         30 Sep 2019         BSA:1.61 |
| SIG : • Personal O New Structured O New Free Text                                          |
| Critical DAW Critical DAW Critical DAW Coschedule None                                     |

**Step 7:** The "Order Entry" tab will open in the "Immunization Details" window. Create or select the appropriate SIG.

**Step 8:** Click the "Record Administration" tab.

**Step 9:** Complete all of the required fields (yellow fields), including Manufacturer, NDC, Lot, and Exp Date . Select the ALL CAPS manufacturer from the "Manufacturer" drop-down menu. If the manufacturer with just the first letter capitalized is selected:

- The NDC's will not populate in the "NDC" drop-down menu
- The immunization will be prevented from being documented in the "Immunization Flowsheet" and the information will not be sent to the Colorado Immunization Registry correctly.

| 🖳 Immunization Details          |                                         |        |        |                               |                           |                                         |                        |
|---------------------------------|-----------------------------------------|--------|--------|-------------------------------|---------------------------|-----------------------------------------|------------------------|
|                                 | MAL MITTAL 1995 (M. 4444                | 15     |        |                               |                           |                                         |                        |
| 💾 👻 Order                       | Entry Record Administration             |        |        |                               |                           |                                         |                        |
| Influenza, seasonal, injectable |                                         |        |        |                               |                           |                                         |                        |
| Inject 0.5 ml i                 | ntramuscular To Be Done: 095            | ep202  | 0 Stat | tus: Active                   |                           |                                         |                        |
| * Administ                      | ration Details:                         |        |        |                               |                           |                                         |                        |
| Series                          | :                                       |        | Route  | Intramuscular                 | → Date/Time: 09Se         | p2020 07:39AM                           | B Now                  |
| Dose                            | .5                                      |        | Site   | :                             | Admin By : Broo           | ks, Gretchen 🛛 🗸 🔍                      |                        |
| Manufacturer                    | -                                       |        | NDC :  | 42874001701                   | ·                         |                                         |                        |
| Lot                             |                                         |        | Exp    | 28Dec2020                     |                           |                                         |                        |
|                                 | A-S MEDICATION SOLUTIONS<br>ASTRAZENECA |        | -      |                               |                           |                                         |                        |
|                                 | BAVARIAN NORDIC                         |        |        |                               |                           |                                         |                        |
| Influenza.                      | ENOVACHEM MANUFACTURING                 |        |        |                               | C will be evailable in t  | ha dran dawa may                        | au offer the           |
|                                 | GLAXO SMITH KLINE                       |        |        |                               |                           |                                         |                        |
| Vaccine In                      | MERCK SHARP & DOHME                     | h thi: |        | Manufac                       | cturer in ALL CAPS is     | selected.                               |                        |
| Vaccine In                      | NOVARTIS VACCINES & DIAGN               | date   |        | 0                             | Choose the NDC liste      | d on <b>either</b> the via              | al / syringe or box    |
|                                 | QUALITY CARE                            |        |        |                               | MANUFACTURER              |                                         | MANUFACTURER           |
| Date of las                     | SANOFI PASTEUR                          | provi  |        | ActHib                        | SANOFI PAS                | Heplisav B                              | DYNAVAX                |
| Duration :                      | VALNEVA USA                             |        |        | Bexsero                       | GLAXO SMITH KLINE         | Menactra                                | SANOFI PASTEUR         |
| Doration                        | Adams Labs<br>Allscrips Pharm           | r -    |        | Boostrix                      | GLAXO SMITH KLINE         | Pneumovax                               | MERK SHARP DOHME       |
| Method :                        | Bayer Allergy                           | -      |        | Daptacel                      | SANOFI PASTEUR            | Prevnar 13                              | PFIZER U.S.            |
|                                 | Berna Products<br>Bristol Myers Squibb  |        |        | Engerix B                     | GLAXO SMITH KLINE         | RotaTeg                                 | MERK SHARP DOHME       |
|                                 | Connaught Labs                          |        |        | FluBlok                       | SANOFI PASTEUR            | Shinarix                                | GLAXO SMITH KLINE      |
| × Clinical Q                    | Glaxo-SmithKline                        |        |        | Fluzone                       | SANOFI PASTEUR            | Typhim Vi                               | SANOFI PASTEUR         |
| Charaina                        | Lederle Laboratories                    |        |        |                               |                           | .,,,,,,,,,,,,,,,,,,,,,,,,,,,,,,,,,,,,,, |                        |
| A Charging                      | Merck & Co.                             |        |        | Entor th                      | o correct Lot Number      | if it is not available                  | in the drendown        |
| Medical Ne                      |                                         | PT-4:  |        |                               |                           |                                         |                        |
|                                 | Sanofi Pasteur                          |        |        | menu.                         |                           |                                         |                        |
| Medical Ne                      | SmithKline Beecham                      |        |        | <ul> <li>Verify th</li> </ul> | at the correct expiration | on date populated                       | after entering the lot |
| Verify char                     | rges being submitted for: N             | one S  |        | number.                       | If it did not, select the | e correct date.                         |                        |

**Step 10:** Click the "Consent" box. Consents can be found on your unit or on the SpyderWeb.

Complete the VIS information. Navigate to https://www.cdc.gov/vaccines/hcp/vi s/current-vis.html for the most up to date VIS

for the most up-to-date VIS. Record the publication date and print the VIS for the patient.

**Step 11: Clinical Questions** Open section and complete questions with each immunization administration.

- Adult: Complete VFC Eligibility CO by selecting "Not VFC eligible". All other questions are optional.
- **Pediatric:** Complete all questions every time.
  - Select "Not VFC eligible" for VFC Eligibility CO.

## **Step 12:** Click "Save and Return to ACI" or "Save and Close ACI"

**Step 13:** Use the "Commit" button to save documentation.

**Step 14**: View immunization documentation in the "Immunization" Flowsheet.

| Consent Obtained with this Administration                                                            | Previously Obtained :     |
|----------------------------------------------------------------------------------------------------|---------------------------|
| Vaccine Information Statement (VIS)                                                                  |                           |
| Influenza, seasonal, injectable                                                                      |                           |
| Vaccine Information Statement provided with this<br>Vaccine Information Statement Publication date : | administration ? Yes C No |
| Date of last Vaccine Information Statement provid                                                    | ed : 27Aug2020            |
|                                                                                                    |                           |
| Duration : 5 minutes                                                                                 | Person Taught : Self;     |
| Method : Written Materials;                                                                          | Evaluation :              |

| Clinical Questions                                   |                                               |   |
|------------------------------------------------------|-----------------------------------------------|---|
| VFC Eligibility CO                                   | V01 -Not VFC eligible (Private Pay/Insurance) | • |
| Mother's name: maiden                                |                                               |   |
| Patient part of Multiple Birth (twin, triplet, etc)? |                                               | • |

| Clinical Questions                                     |                                               |
|--------------------------------------------------------|-----------------------------------------------|
| VFC Eligibility CO<br>Guardian Relationship to Patient | V01 -Not VFC eligible (Private Pay/Insurance) |
| Guardian's name: last                                  | ZZtest                                        |

| Save and <u>R</u> eturn to ACI                                                                                                    | <u>S</u> ave and Clos                                                | e ACI <u>C</u> ancel                                              |                    |
|----------------------------------------------------------------------------------------------------|----------------------------------------------------------------------|-------------------------------------------------------------------|--------------------|
|                                                                                                    |                                                                      |                                                                   |                    |
| NJH View S 🐼 🖽 🏥                                                                                                    |                                                                      |                                                                   |                    |
|                                                                                                    | 🛱 🕞 📲 Commit 🔥 🕁                                                     | - Status                                                          | *                  |
| Adv Encounter Summary                                                                                                    |                                                                      |                                                                   |                    |
| Past Or ZZTEST, Azalea 05-Feb-1982 (38 years                                                                                                    | ) F                                                                  |                                                                   | AUDIT: 17-Sep-2020 |
| Problem E Appointment Type:                                                                                                    | Reason For Visit:                                                    | Billing: Brooks, Gretchen N Performing:                           | Brooks, Gretch     |
| All View By: Type with Pending 💌 🖶                                                                                                    | Pat Loc:                                                             | <ul> <li>Status:</li> </ul>                                       | × 🔽 🗐              |
| Wy Alerts     We Smoking status is not document     We Smoking status is not document     We Croters     ✓ Orders     ✓ Fluzone High-Dose 0.5 ML Intra     ✓ Fluzone High-Dose 0.5 ML Intra | ed<br>amuscular Suspension Prefille<br>amuscular Suspension Prefille | l Syringe Administered<br>d Syringe Provided: 17-Sep-2020 10:28AM | Counselor: Broo    |
| New                                                                                                    | Print Pt.                                                            | Ed Continue Save and continue Save                                | Delete Unsaved     |

| Chart Viewer Vital Sig | Ins Flowsheets        | Med |  |  |  |
|------------------------|-----------------------|-----|--|--|--|
| Immunizations Series 💌 | Administered/Re 💌 😘   | ±   |  |  |  |
| Show Age 🗹 Last G      | Show Age 🗹 Last Given |     |  |  |  |
|                        | Last Given            |     |  |  |  |
| DTP/DTaP (0)           |                       |     |  |  |  |
| Fluzone High-Dose      | 03-Sep-2020 (38y)     | 03- |  |  |  |
| Hepatitis A(0)         | _                     |     |  |  |  |
| Hepatitis B (0)        | _                     |     |  |  |  |
| HIB (0)                | _                     |     |  |  |  |
| HPV (0)                | _                     |     |  |  |  |
| Influenza (4)          | 17-Sep-2020 (38y)     | 03- |  |  |  |
| Meningococcal (0)      |                       |     |  |  |  |
|                        | -                     |     |  |  |  |